BELS評価書作成プログラム(Ver.11.2.0)の改修内容

# 【2023.07 BELS評価書作成プログラム改修内容】

#### 2022年7月3日 (一社)住宅性能評価・表示協会

# ■今回のプログラム改修の目的

BELS申請件数の増加や大規模共同住宅等の申請の増加に伴い、評価書作成が大きな手間となっている現状を鑑み、 当該問題を解消すべく、評価書データ等の作成・ダウンロードの合理化について主に以下の内容の検討を行って おります。

- 評価書作成PGヘインポートするXMLファイルに機関側で読み込んだ計算結果QRコード内の情報を追加し、 PDFのアップロードをせずに評価書作成を可能とする(これまでのPDFをアップロードする方法も併用)
- XMLファイルをインポートした場合、評価書/プレートデータ作成等の操作を一括で行うことを可能とする

今回のプログラム改修において以下の改修を実施しました。

#### 【改修内容の一覧】

#### ①処理ID機能の追加

②処理IDを活用した一括処理機能の追加

③評価データの一括ダウンロード機能の追加

#### ④その他

インターフェース規定書(XML)をインポートした場合、処理IDが付与されるようになります。 なお、インターフェース規定書(XML)のインポートを行わない場合は、処理IDは付与されません。

| 評価書番号 🔺 🔻         | 評価年月日 🔺 🔻  | 評価員氏名 🔺 🔻 | 申請者 ▲ ▼ | 处理ID | 1件-名               | 建彻품在地          |
|-------------------|------------|-----------|---------|------|--------------------|----------------|
| 2023-0623-1424-31 | 2023/06/22 | 試験 出井太郎   | ああああああ  | 15   | 事務管理部テスト           | 北海道 札幌市中央区南19条 |
| 2023-0626-1424-30 | 2023/06/30 | 試験 出井太郎   | ああああああ  | 15   | 共同住宅等 合理化テ<br>スト I | 北海道 札幌市中央区南19条 |

- ・処理IDの付番は評価書発行PG上で自動的に行われます。
- ・処理IDはプログラム上での通し番号となります。(機関毎の番号とはなっておりません) 例:機関Aが処理ID「1」を取得していた場合、次に機関Bに付与される処理IDは「2」となります。 なお、当該付番規則等については、今後機関毎での付番となるよう改修予定です。

#### 評価計算データー覧

#### 検索結果: 909件

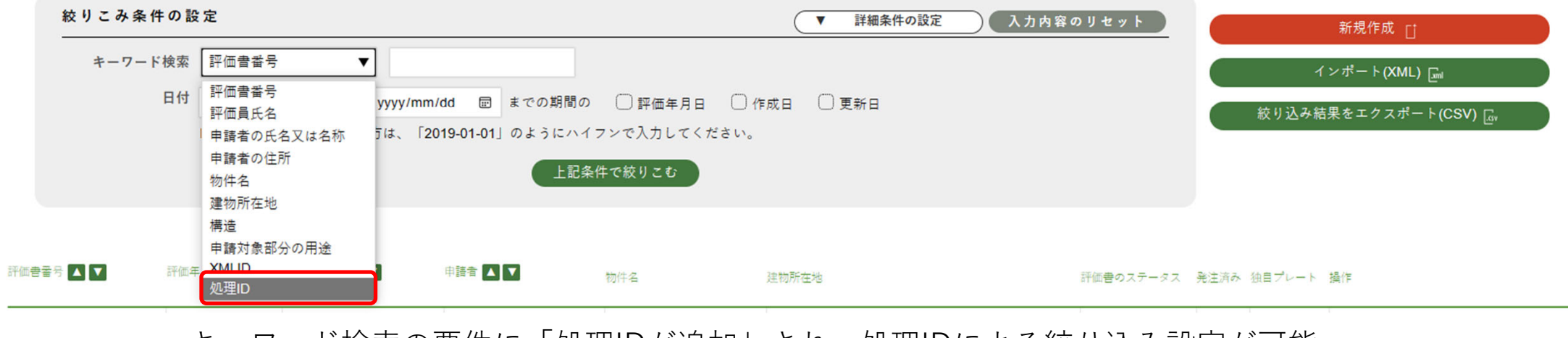

キーワード検索の要件に「処理IDが追加」され、処理IDによる絞り込み設定が可能 となります。

# 計算結果データー覧に処理IDの項目が追加されます。

| 評価書番号 ▲ ▼         | 評価年月日 🔺 🔻  | 評価員氏名 🔺 🔻 | 申請者 🔺 🔻 | 処理ID | 1件名                | 建物所在地          |
|-------------------|------------|-----------|---------|------|--------------------|----------------|
| 2023-0623-1424-31 | 2023/06/22 | 試験 出井太郎   | ああああああ  | 15   | 事務管理部テスト           | 北海道 札幌市中央区南19条 |
| 2023-0626-1424-30 | 2023/06/30 | 試験 出井太郎   | ああああああ  | 15   | 共同住宅等 合理化テ<br>スト I | 北海道 札幌市中央区南19条 |
| 2023-0623-1424-21 | 2023/06/22 | 試験 出井太郎   | ああああああ  | 14   | 事務管理部テスト           | 北海道 札幌市中央区南19条 |
| 2023-0623-1424-11 | 2023/06/22 | 試験 出井太郎   | ああああああ  | 13   | 事務管理部テスト           | 北海道 札幌市中央区南19条 |

≪XMLによる物件データの上書きの際のご注意≫

発行前であれば、修正(住戸評価書の追加)が可能ですが、発行後は、修正(上書き)は不可となります。 ただし、上書き作成により住戸を追加しても、処理IDは同一とはなりません。

例:当初作成(処理ID<mark>7</mark>)した後、上書き作成を行い、対象住戸を追加しても追加分は処理ID<mark>8</mark>となります。 また、物件データを削除しても、処理IDは残ります(例:処理ID5の物件を削除しても、 処理ID5はDB上残るため、次に作成した物件の処理IDは6となります)。

| キーワード検索 処理        | D          | ▼ 7     |         |   |           |                |         |
|-------------------|------------|---------|---------|---|-----------|----------------|---------|
| 2023-0530-1424-6  | 2023/05/29 | 試験 出井太郎 | あああああああ | 7 | TEST(住棟)  | 北海道 札幌市中央区南19条 |         |
| 2023-0530-1424-8  | 2023/05/29 | 試験 出井太郎 | ああああああ  | 7 | TEST(住戸1) | 北海道 札幌市中央区南19条 |         |
| 2023-0530-1424-9  | 2023/06/20 | 試験 出井太郎 | ああああああ  | 7 | TEST(住戸2) | 北海道 札幌市中央区南19条 |         |
|                   |            |         |         |   |           | 書き作成により対象住戸を追加 | 117t    |
| キーワード検索 処理        | ID         | ▼ 8     |         |   | 処理        | 里IDは同一となりません。  |         |
| 2023-0530-1424-10 | 2023/05/29 | 試験 出井太郎 | あああああああ | 8 | TEST(住戸3) | 北海道 札幌市中央区南19条 | . 5 /14 |

絞り込み条件において、「処理ID」で検索を掛けると、一括処理系の機能ボタンが表示されます。

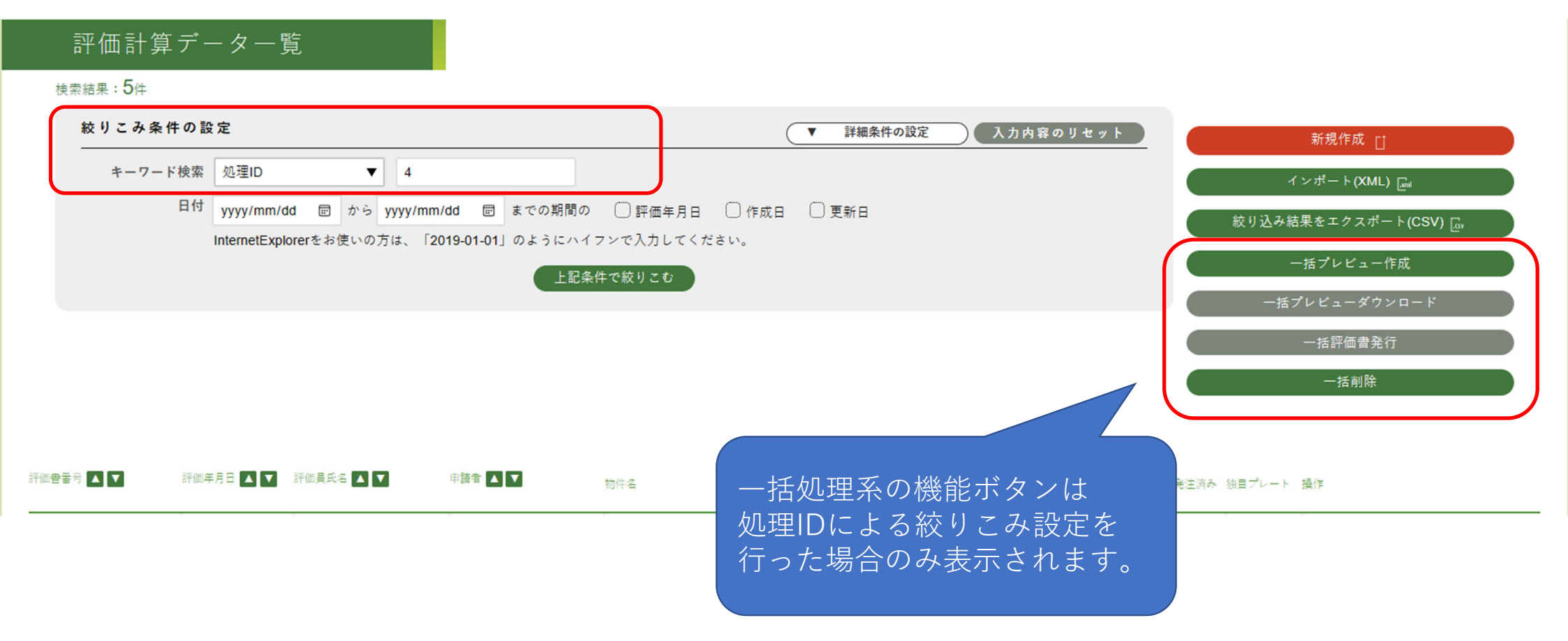

「一括評価書発行」を行うには、まず「一括プレビュー作成」を行う必要があります。

「一括プレビュー作成」押下時、対象物件において「その他情報」の更新・確認がされていないと、下記のような エラーメッセージが表示されます。

| ·結果: <b>5</b> 件                 |                                                                                        | 2023-0530-0930-6の評価計算データ詳細をご確認ください。     2023-0530-0930-7の評価計算データ詳細をご確認ください。     2023-0530-0930-8の評価計算データ詳細をご確認ください。     2023-0530-0930-9の評価計算データ詳細をご確認ください。     2023-0530-0930-10の評価計算データ詳細をご確認ください。 |                                                                                    |
|---------------------------------|----------------------------------------------------------------------------------------|----------------------------------------------------------------------------------------------------|------------------------------------------------------------------------------------|
|                                 |                                                                                        |                                                                                                    |                                                                                    |
| 絞りこみ条件の副                        | 殳 定                                                                                    | ▼ 詳細条件の設定 入力内容のリセッ                                                                                                    | ▶ ▶ 新規作成 📋                                                                         |
| 絞りこみ条件の<br>書                    | <b>&amp;定</b><br>処理ID ▼ 4                                                              | ▼ 詳細条件の設定 入力内容のリセッ                                                                                                    | ット 新規作成 []<br>インボート(XML) [페                                                        |
| <b>絞りこみ条件の</b><br>キーワード検索<br>日付 | &定<br>処理ID ▼ 4<br>yyyy/mm/dd Ⅲ から yyyy/mm/dd Ⅲ                                         | <ul> <li>▼ 詳細条件の設定 入力内容のリセッ</li> <li>3 までの期間の ○ 評価年月日 ○ 作成日 ○ 更新日</li> </ul>                                                                                                    | yト<br>新規作成 □<br>インポート(XML) □<br>絞り込み結果をエクスポート(CSV) □                               |
| <b>絞りこみ条件の</b><br>キーワード検索<br>日付 | g 定<br>処理ID ▼ 4<br>yyyy/mm/dd 回 から yyyy/mm/dd 回<br>InternetExplorerをお使いの方は、「2019-01-07 | <ul> <li>▼ 詳細条件の設定 入力内容のリセッ</li> <li>3 までの期間の □ 評価年月日 □ 作成日 □ 更新日</li> <li>1」のようにハイフンで入力してください。</li> </ul>                                                                                           | ×ト<br>新規作成 □<br>インポート(XML) □<br>縦り込み結果をエクスポート(CSV) □<br>「                          |
| 絞りこみ条件の<br>まーワード検索<br>日付        | g 定<br>処理ID ▼ 4<br>yyyy/mm/dd 回 から yyyy/mm/dd 回<br>InternetExplorerをお使いの方は、「2019-01-07 | <ul> <li>▼ 詳細条件の設定 入力内容のリセッ</li> <li>■ までの期間の □ 評価年月日 □ 作成日 □ 更新日</li> <li>1」のようにハイフンで入力してください。</li> <li>上記条件で絞りこむ</li> </ul>                                                                        | yト<br>新規作成 □<br>インポート(XML) □<br>総り込み結果をエクスポート(CSV) □<br>一括プレビュー作成                  |
| <b>絞りこみ条件の</b><br>まーワード検索<br>日付 | g 定<br>処理ID ▼ 4<br>yyyy/mm/dd 回 から yyyy/mm/dd 回<br>InternetExplorerをお使いの方は、「2019-01-07 | <ul> <li>▼ 詳細条件の設定 入力内容のリセッ</li> <li>3 までの期間の □ 評価年月日 □ 作成日 □ 更新日</li> <li>1」のようにハイフンで入力してください。</li> <li>上記条件で絞りこむ</li> </ul>                                                                        | ×ト<br>新規作成 □<br>インボート(XML) □<br>絞り込み結果をエクスポート(CSV) □<br>一括プレビュー作成<br>一括プレビューダウンロード |

一括削除

その他情報更新・確認後、再度「一括プレビュー作成」押下すると、プレビューデータの作成が完了します。

| 評価計算デ            | ーター覧                                                                                |                                                                            |                                                                   |
|------------------|-------------------------------------------------------------------------------------|----------------------------------------------------------------------------|-------------------------------------------------------------------|
| 検索結果 <b>:5</b> 件 |                                                                                     | 一括プレビュー作成に成功しました。                                                          |                                                                   |
| 絞りこみ条件の言         | 設定                                                                                  | ▼ 詳細条件の設定 入力内容のリセット                                                        | 新規作成 ┌↑                                                           |
| キーワード検索日付        | 処理ID ▼ 4<br>yyyy/mm/dd 回 から yyyy/mm/dd 回 ま<br>InternetExplorerをお使いの方は、「2019-01-01」の | での期間の □ 評価年月日 □ 作成日 □ 更新日<br>ひようにハイフンで入力してください。<br>上記条件で絞りこむ               | インボート(XML) 🕞<br>絞り込み結果をエクスポート(CSV) 🕞<br>一括プレビュー作成                 |
| 評価書書号 🔺 🔽 評価4    | 年月日 🔺 ▼ 評価員氏名 🔺 ▼ 申諸者 🔺 ▼                                                           | プレビューデータの作成が完了<br>すると、「一括プレビューダウ<br>ンロード」及び「一括評価書発<br>行」が押下できるようになりま<br>す。 | 一括アレビューダウンロード       一括評価書発行       一括削除       追ブレート 操作       8 /1/ |

「一括評価書発行」押下後、評価書の一括発行が完了となります。

| 評価計算データー覧<br><sub>検索結果</sub> : 5 <sub>件</sub>                                  | 一括評価書発行に成功しました。                                                           |                                                                         |
|--------------------------------------------------------------------------------|---------------------------------------------------------------------------|-------------------------------------------------------------------------|
| 絞りこみ条件の設定                                                                      | ▼ 詳細条件の設定 入力内容のリセット                                                       | 新規作成 「†                                                                 |
| キーワード検索 処理ID ▼ 4<br>日付 yyyy/mm/dd 回 から yyyy/mm/<br>InternetExplorerをお使いの方は、「20 | d 回 までの期間の □ 評価年月日 □ 作成日 □ 更新日<br>9-01-01」のようにハイフンで入力してください。<br>上記条件で絞りこむ | インポート(XML) [wil<br>絞り込み結果をエクスポート(CSV) [@v<br>一括プレビュー作成<br>一括プレビューダウンロード |
| 評価書書号 ▲ ▼ 評価年月日 ▲ ▼ 評価員氏名 ▲ ▼                                                  | 評価書の作成が完了すると、<br>「一括削除」が押下不可となり<br>ます。                                    |                                                                         |

# ③評価データの一括ダウンロード機能の追加

評価書発行が完了した物件においては、「評価書」、「プレート」、「ラベル」のデータを<u>一括ダウンロード</u>する ことが可能となります。

| 評価書番号 🔺 🔽                         | 評価年月日 🔺 🔻             | 評価員氏名 🔺 🔻                    | 申請者 🔺 🔻         | 物件名      | 建物所在地          |     | 評価書のステータス | 発注済み | 独目プレート | 操作                                  |
|-----------------------------------|-----------------------|------------------------------|-----------------|----------|----------------|-----|-----------|------|--------|-------------------------------------|
| 2023-0530-0930-6                  | 2023/05/29            | 試験 出井太郎                      | ああああああ          | 事務管理部テスト | 北海道 札幌市中央区南19条 |     | 発行済       | ×    | x      | 詳細<br>評価書PDF ブレートPDF ラベルPDF<br>一派DL |
| 2023-0530-0930-7                  | 2023/05/29            | 試験 出井太郎                      | ああああああ          | 事務管理部テスト | 北海道 札幌市中央区南19条 |     | 発行済       | ×    | x      | 詳細<br>評価参PDF ブレートPDF ラベルPDF<br>一派DL |
| 2023-0530-0930-8                  | 2023/05/29            | 試験 出井太郎                      | ああああああ          |          | 詳細             |     |           | ×    | ****** | 詳細<br>評価&PDF ブレートPDF ラベルPDF<br>一抵DL |
| 202 <u>3-0530-0930-9</u><br>「一括DL | のボタ                   | <sup>試験</sup> 世#太郎<br>マンを押すと | あああああああ         | 評価書PDF   | プレートPDF        | ラベル | PDF       | ×    | ×      | 詳細<br>評価会PDF ブレートPDF ラベルPDF<br>一版DL |
| 評価書、<br>データを<br>ただし、              | プレート<br>一括でDI<br>対象物件 | 、ラベルの<br>L可能です。<br>のデータのa    | л <i>б</i> аваа | 一括DL     |                |     |           | ×    | ×      | 詳細<br>評価書PDF ブレートPDF ラベルPDF<br>一抓DL |
| で、同一                              | 処理IDの                 | ー括DLは不                       |                 |          |                |     |           |      |        | 4                                   |

# ③評価データの一括ダウンロード機能の追加

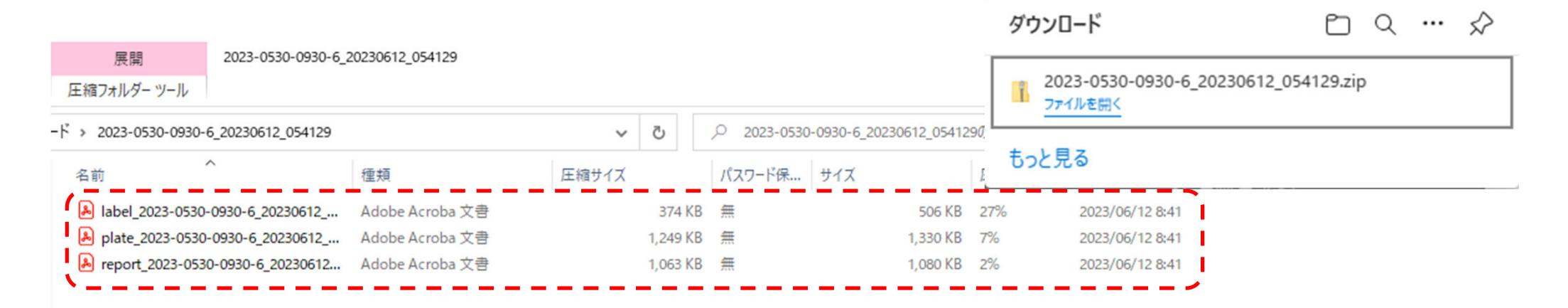

「一括DL」のボタンが追加すると、上記のようなZIPファイルが生成されます。 当該ZIPファイル内に各種評価データが格納されるようになります。

#### ④その他:遷移ボタン機能の追加

評価計算データ詳細の画面に各項目への遷移ボタンが付与されます。 各項目のボタンを押すことで、各入力項目へ移動が可能となります。

▼遷移ボタン

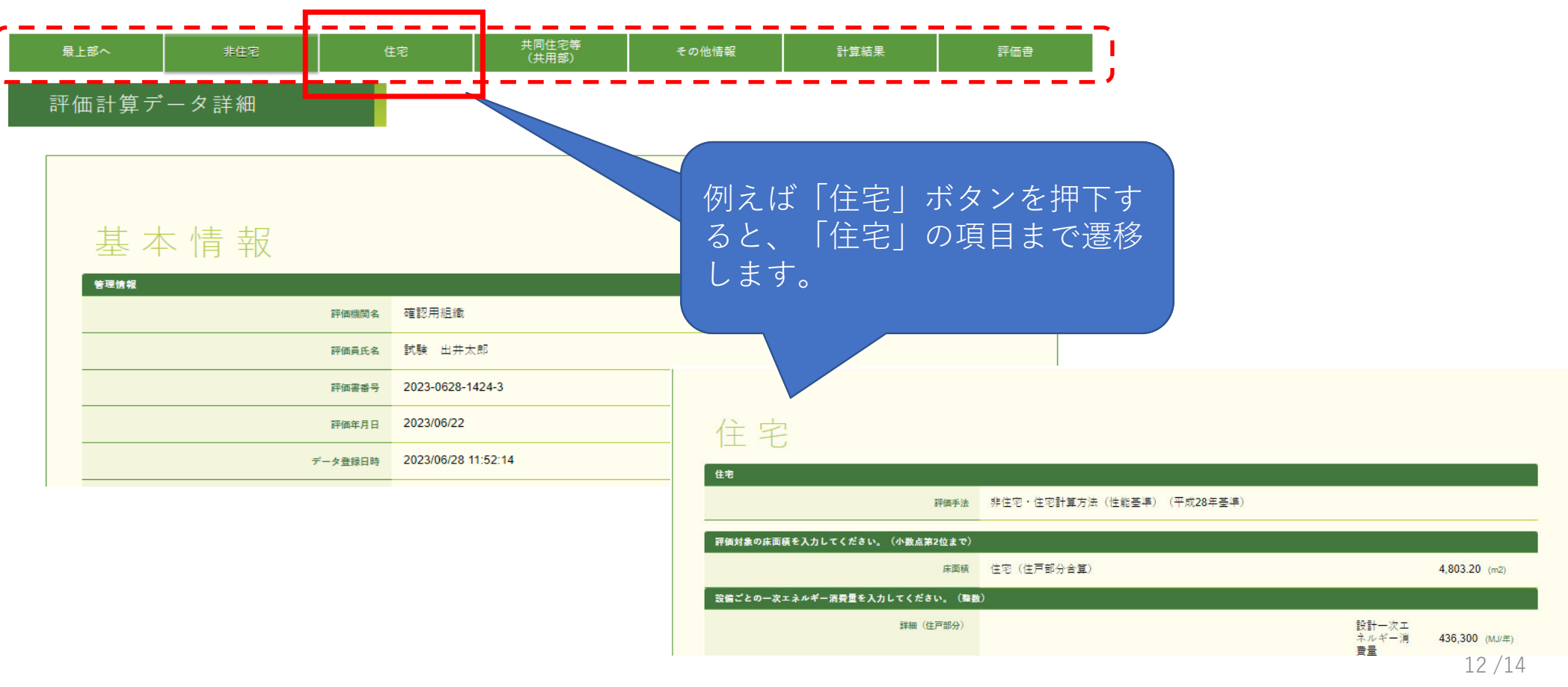

#### ④その他:インターフェース規定書の改訂

以下の項目が追加されております。なお必須項目では無いため、 当該項目の入力が無くても読み込み自体は可能となっております。

#### ▼追加項目 /評価書の有無 37 「夏、不要」 38 /非住宅 39 /計算結果 /住宅 40 41 /計算結果 /共同住宅(共用部) 42 43 /計算結果 44 /太陽光発電設備の共有に関して 「共有なし」「住戸、共用部分で共有」「住戸、共用部分、非住宅で共有」「共用部分、非住宅で共有」 45 「一、大半が屋内、大半が屋外」 /主たる廊下の形状 46 太陽光発電による総発電量 47 |太陽光発垂を除く設計→次エネルギー消費量の合計 48 /太陽光発電による削減量 49 非住宅の評価対象床面積

共同住宅等の住棟評価時、各住戸において「評価書の有無」において「要」を選択すると、住棟評価の計算デー タの他「要」を選択した住戸の計算データが作成され、住棟と同じ処理IDが付与されます。 なお、「不要」を選択した住戸をあとから追加しても同一処理IDは付与されない為、ご注意ください。

13/14

#### ④その他:インターフェース規定書の改訂

インターフェース規定書に共用部分の太陽光発電設備の項目が追加されましたが、太陽光発電による削減量(自己 消費量)の自動計算には対応しておりません。そのため、プログラム入力時において、下図赤囲みの【効率化設備 (太陽光発電)の結果を反映】のボタンを押下をする必要がございます。

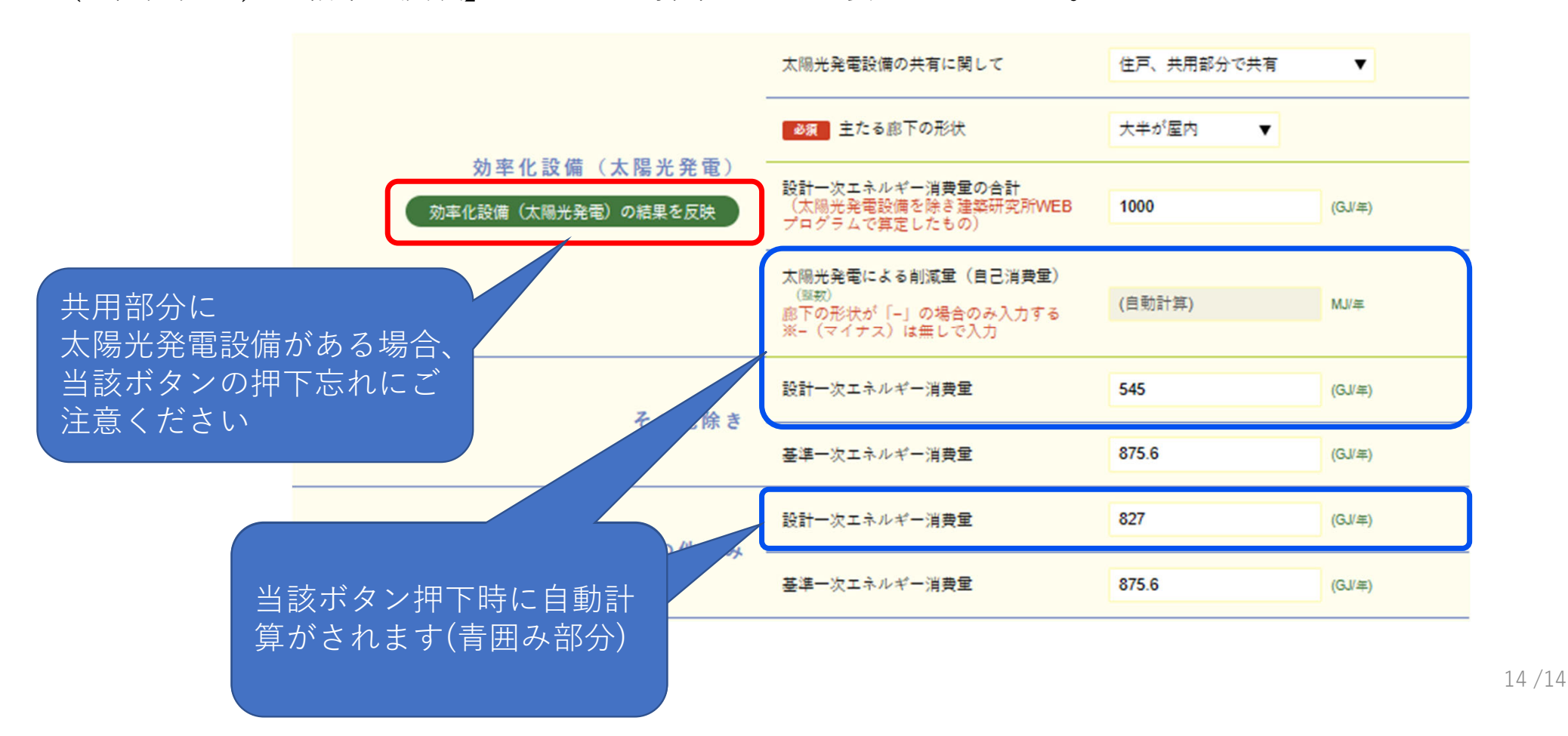